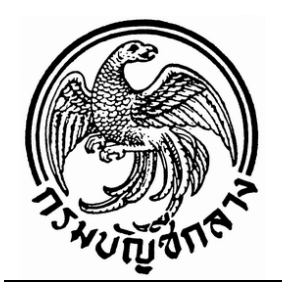

# แนวปฏิบัติทางบัญชีเกี่ยวกับวัสดุคงคลัง

กลุ่มระบบบัญชีภาครัฐ สำนักมาตรฐานด้านการบัญชีภาครัฐ กรมบัญชีกลาง

กรกฎาคม 2551

## สารบัญ

| ห                                                                                    | น้ำ |
|--------------------------------------------------------------------------------------|-----|
| บทที่ 1 บทนำ                                                                         | 1   |
| บทที่ 2 หลักการและนโยบายการบัญชีเกี่ยวกับวัสดุคงคลัง                                 | 3   |
| บทที่ 3 การบันทึกบัญชีวัสดุคงคลัง                                                    |     |
| <ul> <li>การบันทึกบัญชีวัสดุคงคลัง กรณีบันทึกเป็นสินทรัพย์เมื่อซื้อ</li> </ul>       | 6   |
| - กรณีบันทึกเป็นสินทรัพย์เมื่อซื้อ ผ่านระบบจัคซื้อจัดจ้าง                            |     |
| - กรณีบันทึกเป็นสินทรัพย์เมื่อซื้อ ไม่ผ่านระบบจัดซื้อจัดจ้าง                         |     |
| - กรณีบันทึกเป็นสินทรัพย์เมื่อซื้อ ใช้เงินนอกงบประมาณฝากธนาคารพาณิชย์                | ,   |
| <ul> <li>การบันทึกบัญชีวัสดุคงคลัง กรณีบันทึกเป็นค่าใช้จ่ายเมื่อซื้อ</li> </ul>      | 9   |
| - กรณีบันทึกเป็นค่าใช้ง่ายเมื่อซื้อ ผ่านระบบจัดซื้อจัดจ้าง                           |     |
| - กรณีบันทึกเป็นค่าใช้ง่ายเมื่อซื้อ ไม่ผ่านระบบจัคซื้อจัคจ้าง                        |     |
| - กรณีบันทึกเป็นค่าใช้จ่ายเมื่อซื้อ ใช้เงินนอกงบประมาณฝากธนาคารพาณิชย์               |     |
| <ul> <li>การบันทึกบัญชีวัสดุคงคลัง กรณีใด้รับบริจาค</li> </ul>                       | 12  |
| <ul> <li>การบันทึกบัญชีวัสดุคงคลัง กรณีโอนระหว่างหน่วยงานภายในกรมเดียวกัน</li> </ul> | 12  |
| <ul> <li>การบันทึกบัญชีวัสดุคงคลัง กรณีโอนระหว่างกรม</li> </ul>                      | 13  |
| บทที่ 4 การปรับปรุงบัญชี                                                             | 14  |
| <ul> <li>การปรับปรุงจากสินทรัพย์เป็นค่าใช้จ่าย</li> </ul>                            |     |
| <ul> <li>การปรับปรุงจากค่าใช้จ่ายเป็นสินทรัพย์</li> </ul>                            |     |
| <ul> <li>การปรับปรุงกรณีรายละเอียดวัสดุกงกลังมีรหัสหมวดพัสดุไม่ถูกต้อง</li> </ul>    |     |
| บทที่ 5 รายงานแสคงยอดวัสดุกงเหลือ                                                    | 18  |
| บทที่ 6 การปรับปรุงข้อมูลก่อนเริ่มใช้แนวปฏิบัติทางบัญชีเกี่ยวกับวัสดุกงคลัง          | 21  |
| บทที่ 7 บทสรุป                                                                       | 27  |
|                                                                                      |     |
| ภาคผนวก                                                                              |     |

รหัสหมวคพัสคุ

## บทที่ 1 บทนำ

#### หลักการและเหตุผล

ตามที่กระทรวงการคลังได้ดำเนินการปรับหลักการบัญชีภาครัฐจากเกณฑ์เงินสดเป็น เกณฑ์คงค้าง และได้กำหนดหลักการและนโยบายบัญชีสำหรับหน่วยงานภาครัฐ ฉบับที่ 2 โดยเริ่มใช้ตั้งแต่ ปีงบประมาณ พ.ศ. 2546 ต่อมารัฐบาลได้มีนโยบายกำหนดให้หน่วยงานภาครัฐปฏิบัติงานด้านงบประมาณ การเงิน การบัญชี และพัสดุในระบบการบริหารการเงินการคลังภาครัฐแบบอิเล็กทรอนิกส์ (Government Fiscal Management Information System : GFMIS) ตั้งแต่ปีงบประมาณ พ.ศ. 2548 เป็นต้นมา การปฏิบัติงาน ทางการเงินและบัญชีเกี่ยวกับวัสดุคงคลังยังไม่มีแนวทางที่ชัคเจน ประกอบกับระบบ GFMIS ในช่วงแรกยัง ไม่สมบูรณ์ ทำให้เกิดความผิดพลาดในการปฏิบัติงานและส่งผลถึงข้อมูลทางบัญชีของหน่วยงานภาครัฐ ไม่ถูกต้อง ทั้งในส่วนของบัญชีแยกประเภทและรายละเอียดวัสดุคงคลัง กรมบัญชีกลางจึงต้องกำหนด แนวทางในการปฏิบัติงานเรื่องดังกล่าว เพื่อให้เกิดความชัดเจนและเป็นมาตรฐานเดียวกันสำหรับหน่วยงาน ภาครัฐ

### วัตถุประสงค์

 เพื่อให้หน่วยงานภาครัฐใช้เป็นแนวทางในการปฏิบัติงานทางบัญชีเกี่ยวกับวัสดุคงคลัง ในระบบ GFMIS

เพื่อให้หน่วยงานภาครัฐทราบถึงขั้นตอนและวิธีการบันทึกรายการบัญชีเกี่ยวกับวัสดุคงคลัง
 ในระบบ GFMIS ทั้งการบันทึกผ่านเครื่อง GFMIS Terminal หรือผ่าน Excel Loader

เพื่อให้ผู้ตรวจสอบบัญชีใช้เป็นแนวทางในการตรวจสอบบัญชีเกี่ยวกับวัสดุคงคลัง

### ขอบเขตและข้อจำกัด

แนวปฏิบัติทางบัญชีนี้จัดทำขึ้นตามหลักการ ดังนี้

- 1. หลักการและนโยบายบัญชีสำหรับหน่วยงานภาครัฐ ฉบับที่ 2
- 2. ผังบัญชีมาตรฐาน Version 2551
- 3. ระบบ GFMIS ที่ปรับปรุงขึ้นใหม่ในปีงบประมาณ พ.ศ. 2551

แนวปฏิบัติทางบัญชีนี้ได้จัดทำเพื่อให้หน่วยงานภาครัฐใช้เป็นคู่มือในการปฏิบัติงานใน ระบบ GFMIS ที่ปรับปรุงขึ้นใหม่ในปีงบประมาณ พ.ศ. 2551 อย่างไรก็ตาม หากกระทรวงการคลังประกาศ วิธีการปฏิบัติหรือระเบียบใดที่เกี่ยวข้อง ก็จะต้องมีการปรับปรุงขั้นตอนการทำงานในระบบ GFMIS ให้สอดคล้องต่อไปด้วย

## ประโยชน์

GFMIS

1. หน่วยงานภาครัฐมีแนวทางในการปฏิบัติงานทางบัญชีเกี่ยวกับวัสคุลงคลังในระบบ

 หน่วยงานภาครัฐทราบถึงขั้นตอนและวิธีการบันทึกรายการบัญชีเกี่ยวกับวัสดุคงคลัง ในระบบ GFMIS ทั้งการบันทึกผ่านเครื่อง GFMIS Terminal หรือผ่าน Excel Loader

 สำนักงานการตรวจเงินแผ่นดินและผู้ตรวจสอบภายในของหน่วยงานมีแนวทางในการ ตรวจสอบบัญชีเกี่ยวกับวัสดุคงคลัง

## บทที่ 2

### หลักการและนโยบายการบัญชีเกี่ยวกับวัสดุคงคลัง

ตามหลักการและนโยบายบัญชีสำหรับหน่วยงานภาครัฐ ฉบับที่ 2 ได้ให้คำนิยามที่เกี่ยวข้อง กับวัสดุคงคลัง ดังนี้

*สินทรัพย์* หมายถึง ทรัพยากรที่อยู่ในความควบคุมของหน่วยงาน ซึ่งเป็นผลจากเหตุการณ์ใน อดีต และกาดว่าจะทำให้เกิดประโยชน์เชิงเศรษฐกิจในอนากต หรือศักยภาพในการให้บริการเพิ่มขึ้นแก่ หน่วยงาน

*ค่าใช้จ่าย* หมายถึง การลคลงของประโยชน์เชิงเศรษฐกิจหรือศักยภาพในการให้บริการใน ระหว่างรอบระยะเวลาบัญชีในรูปของกระแสออก หรือการลคลงของสินทรัพย์ หรือการเพิ่มขึ้นของ หนี้สิน ซึ่งมีผลทำให้สินทรัพย์สุทธิลคลง ทั้งนี้ไม่รวมถึงการจัคสรรส่วนทุนให้กับเจ้าของ

วัสดุกงเหลือ (ในแนวปฏิบัตินี้เรียกว่า วัสดุกงกลัง) หมายถึง สินทรัพย์ที่หน่วยงานมีไว้เพื่อ ใช้ในการดำเนินงานตามปกติ โดยทั่วไปมีมูลก่าไม่สูงและไม่มีลักษณะกงทนถาวร ได้แก่ วัสดุสำนักงาน หน่วยงานจะรับรู้วัสดุกงเหลือในรากาทุน โดยแสดงเป็นสินทรัพย์หมุนเวียนรายการหนึ่งในงบแสดงฐานะ การเงิน

จากนิยามข้างต้น วัสดุคงคลังมีลักษณะเข้าตามนิยามของสินทรัพย์ เนื่องจากหน่วยงาน สามารถได้รับประโยชน์เชิงเสรษฐกิจในอนาคตจากวัสดุคงคลังเมื่อใช้งาน และให้รับรู้เป็นสินทรัพย์ หมุนเวียน เนื่องจากคาดว่าวัสดุคงคลังจะก่อให้เกิดประโยชน์เชิงเศรษฐกิจภายในรอบระยะเวลาบัญชี (รอบระยะเวลาบัญชีของหน่วยงานภาครัฐ คือ 1 ปีงบประมาณ)

ตามหลักการบัญชีที่รับรองทั่วไป อาจเรียกวัสคุคงคลังว่า "วัสดุสิ้นเปลือง (Supply)" ซึ่งเป็น สินทรัพย์ที่ไม่มีอายุการใช้งาน ส่วนใหญ่ซื้อมาใช้แล้วหมดสภาพทันที ไม่สามารถนำกลับมาใช้ได้อีก วัสดุ อาจแบ่งตามประเภทการใช้งาน เช่น วัสดุสำนักงาน วัสดุใช้ในการโฆษณา วัสดุงานบ้าน เป็นต้น โดยวัสดุ สำนักงาน ได้แก่ กระดาษ ดินสอ ปากกา กระดาษไข หมึกโรเนียว เป็นต้น วัสดุเหล่านี้หน่วยงานมักสั่งซื้อ กราวละมากๆ โดยเก็บไว้ที่คลังวัสดุ เมื่อต้องการใช้กีทำใบเบิกวัสดุออกจากคลังวัสดุ และบันทึกปรับปรุง ทางบัญชีเปลี่ยนสภาพวัสดุกงกลังดังกล่าวเป็นก่าใช้จ่าย

จะเห็นว่าวัสคุกงกลังตามนิยามข้างต้นมีกวามหมายแตกต่างจากสินทรัพย์ถาวร ซึ่งตาม หลักการและนโยบายบัญชีสำหรับหน่วยงานภากรัฐ ฉบับที่ 2 *"สินทรัพย์ถาวร* หมายถึง สินทรัพย์อันมี ลักษณะกงทน ที่ใช้ในการคำเนินงานและใช้ได้นานกว่าหนึ่งรอบระยะเวลาการคำเนินงานตามปกติ มิได้มีไว้ เพื่อขาย" กล่าวกือ วัสดุกงกลังมีลักษณะหมดสภาพเมื่อใช้งาน หากแต่สินทรัพย์ถาวรมีกวามกงทน ใช้ได้นานกว่ารอบระยะเวลาคำเนินงานตามปกติ (รอบระยะเวลาดำเนินงานตามปกติของหน่วยงานภากรัฐ คือ 1 ปี) ดังนั้น ในการพิจารณาว่าหน่วยงานซื้อวัสดุกงกลังหรือสินทรัพย์ถาวร (กรุภัณฑ์) ให้พิจารณาตาม ลักษณะของสินทรัพย์ดังกล่าว ไม่ว่าจะเป็นการจัดซื้อจากแหล่งเงินงบประมาณหรือเงินนอกงบประมาณก็ตาม

ดังนั้น การซื้อวัสดุคงคลัง หน่วยงานสามารถเลือกปฏิบัติได้ 2 แนวทาง ดังนี้

1. บันทึกวัสคุเป็นสินทรัพย์เมื่อซื้อ

บันทึกวัสดุเป็นค่าใช้ง่ายเมื่อซื้อ

โดยไม่ว่าหน่วยงานเลือกบันทึกบัญชีตามแนวทางใด ณ วันที่ออกรายงาน จะต้องมีการปรับปรุงบัญชีเพื่อให้ หน่วยงานมียอดคงเหลือบัญชีวัสดุกงกลัง ณ วันที่ออกรายงาน เท่ากับรายงานตรวจนับวัสดุกงกลัง และบัญชี ก่าวัสดุ ณ วันที่ออกรายงาน เท่ากับจำนวนวัสดุกงกลังที่ได้ใช้ไปภายในงวดการออกรายงาน

ในระบบ GFMIS ตามผังบัญชีมาตรฐาน Version 2551 มีรหัสบัญชีที่เกี่ยวข้อง คังนี้

- บัญชีวัสดุคงคลัง รหัสบัญชีแยกประเภท 1105010105

บัญชีค่าวัสดุ รหัสบัญชีแยกประเภท 5104010104

นอกจากนี้ การบันทึกบัญชีวัสดุคงคลัง รหัสบัญชีแยกประเภท 1105010105 ในระบบ GFMIS ได้กำหนดให้หน่วยงานต้องระบุ รหัสหมวดพัสดุ (หรือรหัสกลุ่มวัสดุ) เสมอ ทั้งในขั้นตอนของการ บันทึกเมื่อซื้อ (กรณีบันทึกเป็นสินทรัพย์) หรือกรณีปรับปรุงบัญชี เพื่อให้ระบบ GFMIS มีรายละเอียดว่าวัสดุ คงคลังของหน่วยงานประกอบด้วยอะไรบ้างโดยรหัสหมวดพัสดุ (หรือรหัสกลุ่มวัสดุ) ในภาครัฐได้จัด หมวดหมู่ตามมาตรฐานรหัสกลุ่มพัสดุที่เรียกว่า United Nation Standard Products and Services Code (UNSPSC Version 6.0801)<sup>1</sup> ซึ่งระบบการจัดหมวดหมู่สินค้าและบริการ UNSPSC เป็นระบบเปิดสากล (Open Source Standard) ที่ใช้สำหรับการจัดหมวดหมู่ของรายการสินค้าและบริการทั่วโลก โดยรหัส UNSPSC มีโครงสร้างการจัดหมวดหมู่สินค้าและบริการแบบเป็นลำดับชั้น การที่จัดโครงสร้างเป็นลำดับชั้น ก็เพื่อให้ผู้ใช้สามารถค้นหาประเภทของสินค้าและบริการได้อย่างถูกค้อง ประกอบด้วยตัวเลข 8 หลัก แบ่งเป็น 4 ลำดับชั้น ชั้นละ 2 หลัก แทนแต่ละลำดับชั้น อธิบายได้ดังนี้

#### Classification Code (UNSPSC): XX-XX-XX

ระดับที่ 1 คือ XX Segment (หมวด) ระดับที่ 2 คือ XX Family (ตระกูล) ระดับที่ 3 คือ XX Class (ระดับ) ระดับที่ 4 คือ XX Commodity (สินค้า)<sup>2</sup>

<sup>&</sup>lt;sup>1</sup> ที่มา: คู่มือ GPSC Government Products and Services Code, กรมบัญชีกลาง

<sup>&</sup>lt;sup>2</sup> ณ วันที่ออกแนวปฏิบัติทางบัญชีเกี่ยวกับวัสดุกงกลังนี้ ระดับที่ 4 เป็น 00 เสมอ

ตัวอย่างเช่น รหัสของเครื่องเขียน คือ 44-12-17-00 อยู่ใน Segment ที่ 44 เครื่องใช้และ อุปกรณ์สำนักงาน, Family ที่ 12 เครื่องใช้สำนักงาน, Class ที่ 17 สินค้าประเภทเครื่องเขียน

| ลำดับขั้น | เลขรหัสและชื่อประเภท               |  |  |  |  |
|-----------|------------------------------------|--|--|--|--|
| Segment   | ◆ 44 เครื่องใช้และอุปกรณ์สำนักงาน  |  |  |  |  |
|           | 11 อุปกรณ์ประกอบของสำนักงานและโต๊ะ |  |  |  |  |
| Family    | 12 เครื่องใช้สำนักงาน              |  |  |  |  |
| Class     | ุุุ 17 เกรื่องเขียน                |  |  |  |  |
|           | 18 อุปกรณ์ลบคำผิด                  |  |  |  |  |
|           | 19 หมึกเติมและไส้คินสอ             |  |  |  |  |

## บทที่ 3 การบันทึกบัญชีวัสดุคงคลัง

การบันทึกบัญชีวัสดุกงกลังขึ้นอยู่กับลักษณะการได้มาของวัสดุกงกลัง ซึ่งหน่วยงานจะ ได้รับวัสดุกงกลังจาก 4 ช่องทาง คือ

1. ซ**ื**่อ

2. รับบริจาควัสดุคงคลัง

3. โอนวัสดุกงกลังระหว่างหน่วยงานภายในกรมเดียวกัน

4. โอนวัสคุคงคลังระหว่างกรม

## การบันทึกบัญชีวัสดุคงคลัง กรณีบันทึกเป็นสินทรัพย์เมื่อซื้อ

การบันทึกบัญชีวัสคุคงคลัง หน่วยงานอาจจะบันทึกเป็นสินทรัพย์เมื่อซื้อ โดยบันทึกบัญชี วัสคุคงคลัง รหัสบัญชีแยกประเภท 1105010105 ซึ่งในการบันทึกบัญชีนี้ระบบ GFMIS จะกำหนดให้ต้อง ระบุรหัสหมวดพัสคุด้วยเสมอ ทั้งนี้หน่วยงานอาจเลือกบันทึกได้เป็น 3 กรณี ดังนี้

1. กรณีบันทึกเป็นสินทรัพย์เมื่อซื้อ ผ่านระบบจัดซื้อจัดจ้าง

กรณีบันทึกเป็นสินทรัพย์เมื่อซื้อ ไม่ผ่านระบบจัดซื้อจัดจ้าง

กรณีบันทึกเป็นสินทรัพย์เมื่อซื้อ โดยใช้เงินนอกงบประมาณฝากธนาการพาณิชย์

## 1. กรณีบันทึกเป็นสินทรัพย์เมื่อซื้อ ผ่านระบบจัดซื้อจัดจ้าง

หากหน่วยงานซื้อวัสดุคงคลังที่มีมูลค่าตั้งแต่ 5,000 บาทขึ้นไป ไม่ว่าจะจ่ายจากเงิน งบประมาณหรือเงินนอกงบประมาณฝากกระทรวงการคลัง หน่วยงานต้องทำผ่านระบบจัคซื้อจัคจ้าง โดยมีขั้นตอนดังนี้

เมื่อสั่งซื้อวัสคุให้จัดทำใบสั่งซื้อสั่งจ้าง โดยใช้กำสั่งงาน ME21N หรือแบบฟอร์ม บส 01
 หรือ บส 01-1 ระบุประเภทการจัดซื้อจัดจ้าง I (วัสดุกงกลัง) รหัสบัญชีแยกประเภท 1105010105 บัญชีวัสดุ
 กงกลัง และใส่รหัสหมวดพัสดุ ซึ่งในขั้นตอนนี้ระบบ GFMIS จะยังไม่มีการบันทึกบัญชีใดๆ

 2) เมื่อผู้ขายส่งมอบให้ตรวจรับวัสดุกงกลังตามระเบียบสำนักนายกรัฐมนตรีว่าด้วยการ พัสดุ พ.ศ.2535 และที่แก้ไขเพิ่มเติม หากทำผ่านเกรื่อง GFMIS Terminal เมื่อกณะกรรมการตรวจรับวัสดุ เรียบร้อยแล้ว จึงบันทึกตรวจรับในระบบ GFMIS โดยใช้กำสั่งงาน MIGO ระบบจะเกิดกู่บัญชี ดังนี้ เดบิต บัญชีวัสดุกงกลัง (1105010105)

เครดิต บัญชีรับสินค้า / ใบสำคัญ (GR/IR) (2101010103) แต่หากทำผ่าน Excel Loader ไม่ต้องคำเนินการใคๆในระบบ GFMIS และไม่เกิดคู่บัญชีในขั้นตอนนี้  3) เมื่อเจ้าหนี้ส่งใบแจ้งหนี้ ให้บันทึกตั้งเบิกเพื่อจ่ายตรงผู้ขาย ผ่านระบบจัดซื้อจัดจ้าง โดยใช้กำสั่งงาน ZMIRO\_KA / KB / KG หรือแบบฟอร์ม ขบ 01 โดยอ้างถึงเลขที่เอกสารใบสั่งซื้อสั่งจ้าง (ที่ได้รับจากขั้นตอน 1) ระบบจะเกิดกู่บัญชี ดังนี้

<u>ผ่านเครื่อง GFMIS Terminal</u> เดบิต บัญชีรับสินก้ำ / ใบสำคัญ (GR/IR) (2101010103) เกรดิต บัญชีเจ้าหนี้การก้า – บุกกลภายนอก (2101010102) <u>ผ่าน Excel Loader</u> เดบิต บัญชีวัสดุกงกลัง (1105010105) เกรดิต บัญชีเจ้าหนี้การก้า – บุกกลภายนอก (2101010102) 4) เมื่อกรมบัญชีกลางประมวลผลง่ายเงินเข้าบัญชีเงินฝากธนาการของผู้ขาย ระบบจะบันทึก บัญชีให้หน่วยงานอัต โนมัติ เกิดกู่บัญชี ดังนี้ เดบิต บัญชีเจ้าหนี้การก้า – บุกกลภายนอก (2101010102) เกรดิต บัญชีรายได้ระหว่างหน่วยงาน – หน่วยงานรับเงิน.... (43070101xx /4308010101)

## 2. กรณีบันทึกเป็นสินทรัพย์เมื่อซื้อ ไม่ผ่านระบบจัดซื้อจัดจ้าง

หากหน่วยงานซื้อวัสดุคงคลังที่มีมูลค่าน้อยกว่า 5,000 บาท ไม่ว่าจะจ่ายจากเงิน งบประมาณหรือเงินนอกงบประมาณฝากกระทรวงการคลัง หน่วยงานสามารถเลือกที่จะตั้งเบิกได้ 2 กรณี คือ จ่ายตรงผู้งาย หรือจ่ายผ่านหน่วยงาน

### <u>กรณีจ่ายตรงผู้ขาย</u>

 1) เมื่อสั่งซื้อวัสดุและ ได้รับใบแจ้งหนี้จากเจ้าหนี้ ให้บันทึกตั้งเบิกเพื่อจ่ายตรงผู้ขาย ระบุรหัสบัญชีแยกประเภท 1105010105 บัญชีวัสดุกงกลัง และใส่รหัสหมวดพัสดุในช่องหมวดพัสดุ โดยใช้ กำสั่งงาน ZFB60\_KC / KD / KH หรือแบบฟอร์ม ขบ 02 / ขบ 03 (ประเภทรายการขอเบิก เลือกเพื่อจ่าย ผู้ขาย/กู่สัญญา) ระบบจะเกิดกู่บัญชี ดังนี้

เคบิต บัญชีวัสคุกงกลัง (1105010105)

เครดิต บัญชีเจ้าหนี้การค้า – บุคคลภายนอก (2101010102)

 2) เมื่อกรมบัญชีกลางประมวลผลจ่ายเงินเข้าบัญชีเงินฝากธนาคารของผู้ขาย ระบบบันทึก บัญชีให้หน่วยงานอัตโนมัติ เกิดกู่บัญชี ดังนี้

เคบิต บัญชีเจ้าหนี้การค้า – บุคคลภายนอก (2101010102)

เกรดิต บัญชีรายได้ระหว่างหน่วยงาน – หน่วยงานรับเงิน.... (43070101xx

/ 4308010101)

#### <u>กรณีจ่ายผ่านหน่วยงาน</u>

 เมื่อสั่งซื้อวัสดุและ ได้รับใบแจ้งหนี้จากเจ้าหนี้ หน่วยงานสามารถตั้งเบิกเงินเข้าหน่วยงาน ระบุรหัสบัญชีแยกประเภท 1105010105 บัญชีวัสดุคงคลัง และใส่รหัสหมวดพัสดุในช่องหมวดพัสดุ โดยใช้ คำสั่งงาน ZFB60\_KL / KM / KN หรือแบบฟอร์ม งบ 02 / งบ 03 (ประเภทรายการงอเบิก เลือกเพื่อชดใช้ ใบสำคัญ) ระบบจะเกิดกู่บัญชี ดังนี้

เคบิต บัญชีวัสคุกงกลัง (1105010105)

เครคิต บัญชีใบสำคัญค้างง่าย (2102040102)

2) เมื่อระบบรับรู้รายการตั้งเบิกดังกล่าว ระบบบันทึกบัญชีให้หน่วยงานอัตโนมัติ จะเกิดคู่

บัญชี ดังนี้

เดบิต บัญชีค้างรับจากกรมบัญชีกลาง (1102050124)

เครดิต บัญชีรายได้ระหว่างหน่วยงาน – หน่วยงานรับเงิน.... (43070101xx

#### / 4308010101)

 มี่อกรมบัญชีกลางประมวลผลง่ายเงินเข้าบัญชีเงินฝากธนาคารของหน่วยงาน ระบบ บันทึกบัญชีให้หน่วยงานอัตโนมัติ เกิดคู่บัญชี ดังนี้

> เดบิต บัญชีเงินฝากธนาคาร (เงินงบประมาณ/เงินนอกงบประมาณ) (1101020603/04) เครดิต บัญชีค้างรับจากกรมบัญชีกลาง (1102050124)

4) หน่วยงานบันทึกจ่ายต่อเพื่อชำระเงินให้เจ้าหนี้ โดยใช้กำสั่งงาน ZF\_53\_PM หรือ แบบฟอร์ม ขจ 01 ระบบจะเกิดคู่บัญชี ดังนี้

เคบิต บัญชีใบสำคัญค้างจ่าย (2102040102)

เครคิต บัญชีเงินฝากธนาคาร (เงินงบประมาณ/เงินนอกงบประมาณ)

(1101020603/04)

3. กรณีบันทึกเป็นสินทรัพย์เมื่อซื้อ โดยใช้เงินนอกงบประมาณฝากธนาคารพาณิชย์

กรณีหน่วยงานใช้เงินนอกงบประมาณ ฝากธนาการพาณิชย์ ซื้อวัสดุกงกลัง ไม่ผ่านระบบ จัดซื้อจัดจ้าง มีขั้นตอนดังนี้

เมื่อสั่งซื้อวัสดุและ ได้รับใบแจ้งหนี้จากเจ้าหนี้ ระบุรหัสบัญชีแยกประเภท
 1105010105 บัญชีวัสดุกงกลัง และใส่รหัสหมวดพัสดุในช่องรหัสหมวดพัสดุ โดยใช้กำสั่งงาน ZGL\_JV
 หรือแบบฟอร์ม บช 01 ประเภทเอกสาร JV จะเกิดกู่บัญชี ดังนี้

เคบิต บัญชีวัสดุกงกลัง (1105010105)

เกรดิต บัญชีเจ้าหนี้อื่น-บุกกลภายนอก (2101020199)

2) เมื่อจ่ายเงินเจ้าหนี้ บันทึกจ่ายโดยใช้คำสั่งงาน ZF\_02\_PP หรือแบบฟอร์ม บช 01 ประเภทเอกสาร PP จะเกิดคู่บัญชี ดังนี้

เคบิต บัญชีเจ้าหนี้อื่น-บุคกลภายนอก (2101020199)

เกรดิต บัญชีเงินฝากกระแสรายวันที่สถาบันการเงิน (1101030101) หรือ เกรดิต บัญชีเงินฝากออมทรัพย์ที่สถาบันการเงิน (1101030102)

## การบันทึกบัญชีวัสดุคงคลัง กรณีบันทึกเป็นค่าใช้จ่ายเมื่อซื้อ

การบันทึกบัญชีวัสคุลงคลัง หน่วยงานอาจจะบันทึกเป็นค่าใช้จ่ายเมื่อซื้อ โดยบันทึกบัญชี ค่าวัสคุ รหัสบัญชีแยกประเภท 5104010104 ทั้งนี้หน่วยงานอาจเลือกบันทึกได้เป็น 3 กรณี ดังนี้

1. กรณีบันทึกเป็นก่าใช้จ่ายเมื่อซื้อ ผ่านระบบจัดซื้อจัดจ้าง

กรณีบันทึกเป็นก่าใช้จ่ายเมื่อซื้อ ไม่ผ่านระบบจัดซื้อจัดจ้าง

กรณีบันทึกเป็นค่าใช้ง่ายเมื่อซื้อ โดยใช้เงินนอกงบประมาณฝากธนาคารพาณิชย์

## 1. กรณีบันทึกเป็นค่าใช้จ่ายเมื่อซื้อ ผ่านระบบจัดซื้อจัดจ้าง

หากหน่วยงานซื้อวัสดุลงคลังที่มีมูลล่าตั้งแต่ 5,000 บาทขึ้นไป ไม่ว่าจะจ่ายจากเงิน งบประมาณหรือเงินนอกงบประมาณฝากกระทรวงการคลัง หน่วยงานต้องทำผ่านระบบจัดซื้อจัดจ้าง โดยมีขั้นตอนดังนี้

เมื่อสั่งซื้อวัสดุให้จัดทำใบสั่งซื้อสั่งจ้าง โดยใช้กำสั่งงาน ME21N หรือแบบฟอร์ม บส 01
 หรือ บส 01-1 ระบุประเภทการจัดซื้อจัดจ้าง K (ค่าใช้จ่าย) รหัสบัญชีแยกประเภท 5104010104 บัญชีค่าวัสดุ
 ซึ่งในขั้นตอนนี้ระบบ GFMIS จะยังไม่มีการบันทึกบัญชีใดๆ

 2) เมื่อผู้ขายส่งมอบ ให้ตรวจรับวัสดุคงคลังตามระเบียบสำนักนายกรัฐมนตรีว่าด้วยการ พัสดุ พ.ศ.2535 และที่แก้ไขเพิ่มเติม หากทำผ่านเครื่อง GFMIS Terminal เมื่อคณะกรรมการตรวจรับของ เรียบร้อยแล้ว จึงบันทึกตรวจรับในระบบ GFMIS โดยใช้กำสั่งงาน MIGO ระบบจะเกิดกู่บัญชี ดังนี้ เดบิต บัญชีก่าวัสดุ (5104010104)

เครคิต บัญชีรับสินค้า / ใบสำคัญ (GR/IR) (2101010103)

แต่หากทำผ่าน Excel Loader ไม่ต้องคำเนินการใดๆในระบบ GFMIS และไม่เกิดกู่บัญชีในขั้นตอนนี้ 3) เมื่อเจ้าหนี้ส่งใบแจ้งหนี้ ให้บันทึกตั้งเบิกเพื่อจ่ายตรงผู้ขาย ผ่านระบบจัดซื้อจัดจ้าง โดยใช้กำสั่งงาน ZMIRO\_KA / KB / KG หรือแบบฟอร์ม ขบ 01 โดยอ้างถึงเลขที่เอกสารใบสั่งซื้อสั่งจ้าง (ที่ได้รับจากขั้นตอน 1) จะเกิดกู่บัญชี ดังนี้ <u>ผ่านเครื่อง GFMIS Terminal</u>
 เดบิต บัญชีรับสินค้า / ใบสำคัญ (2101010103)
 เกรดิต บัญชีเจ้าหนี้การค้า – บุคคลภายนอก (2101010102)
 <u>ผ่าน Excel Loader</u>
 เดบิต บัญชีก่าวัสดุ (5104010104)
 เครดิต บัญชีเจ้าหนี้การค้า – บุคคลภายนอก (2101010102)
 4) เมื่อกรมบัญชีกลางประมวลผลจ่ายเงินเข้าบัญชีเงินฝากธนาคารของผู้ขาย ระบบจะบันทึก
 บัญชีให้หน่วยงานอัต โนมัติ จะเกิดคู่บัญชี ดังนี้
 เดบิต บัญชีเจ้าหนี้การค้า – บุคคลภายนอก (2101010102)
 เดบิต บัญชีเจ้าหนี้การค้า – บุคคลภายนอก (2101010102)
 เดบิต บัญชีเจ้าหนี้การค้า – บุคคลภายนอก (2101010102)
 เดบิต บัญชีเจ้าหนี้การค้า – บุคคลภายนอก (2101010102)
 เดรดิต บัญชีรายได้ระหว่างหน่วยงาน – หน่วยงานรับเงิน.... (43070101xx / 4308010101)

### 2. กรณีบันทึกเป็นค่าใช้จ่ายเมื่อซื้อ ไม่ผ่านระบบจัดซื้อจัดจ้าง

หากหน่วยงานซื้อวัสดุคงคลังที่มีมูลค่าน้อยกว่า 5,000 บาท หน่วยงานสามารถเลือกที่จะตั้งเบิก ได้ 2 กรณี คือ จ่ายตรงผู้ขาย หรือจ่ายผ่านหน่วยงาน

<u>กรณีง่ายตรงผู้ขาย</u> 1) เมื่อสั่งซื้อวัสดุและได้รับใบแจ้งหนี้จากเจ้าหนี้ ให้บันทึกตั้งเบิกเพื่อจ่ายตรงผู้ขาย ระบุ รหัสบัญชีแยกประเภท 5104010104 บัญชีค่าวัสดุ โดยใช้กำสั่งงาน ZFB60\_KC / KD / KH หรือแบบฟอร์ม ขบ 02 / ขบ 03 (ประเภทรายการขอเบิก เลือกเพื่อจ่ายผู้ขาย/คู่สัญญา) ระบบจะเกิดคู่บัญชี ดังนี้

เดบิต บัญชีค่าวัสดุ (5104010104)

เกรคิต บัญชีเจ้าหนี้การค้า – บุคคลภายนอก (2101010102)

 2) เมื่อกรมบัญชีกลางประมวลผลจ่ายเงินเข้าบัญชีเงินฝากธนาคารของผู้ขาย ระบบบันทึก บัญชีให้หน่วยงานอัตโนมัติ จะเกิดกู่บัญชี ดังนี้

เดบิต บัญชีเจ้าหนี้การค้า – บุคคลภายนอก (2101010102)

เครดิต บัญชีรายได้ระหว่างหน่วยงาน – หน่วยงานรับเงิน.... (43070101xx

/ 4308010101)

<u>กรณีจ่ายผ่านหน่วยงาน</u>

 1) เมื่อสั่งซื้อวัสดุและ ได้รับใบแจ้งหนึ่งากเจ้าหนี้ หน่วยงานสามารถตั้งเบิกเงินเข้า หน่วยงาน ระบุรหัสบัญชีแยกประเภท 5104010104 บัญชีค่าวัสดุ โดยใช้คำสั่งงาน ZFB60\_KL / KM / KN หรือแบบฟอร์ม งบ 02 / งบ 03 (ประเภทรายการงอเบิก เลือกเพื่อชดใช้ใบสำคัญ) ระบบงะเกิดคู่บัญชี ดังนี้ เดบิต บัญชีค่าวัสดุ (5104010104)

เกรดิต บัญชีใบสำคัญค้างจ่าย (2102040102)

2) เมื่อระบบรับรู้รายการตั้งเบิกดังกล่าว ระบบจะบันทึกบัญชีให้หน่วยงานอัตโนมัติ เกิดคู่ บัญชี ดังนี้ เดบิต บัญชีค้างรับจากกรมบัญชีกลาง (1102050124) เครดิต บัญชีรายได้ระหว่างหน่วยงาน – หน่วยงานรับเงิน.... (43070101xx /4308010101) 3) เมื่อกรมบัญชีกลางประมวลผลจ่ายเงินเข้าบัญชีเงินฝากธนาคารของหน่วยงาน ระบบจะ บันทึกบัญชีให้หน่วยงานอัตโนมัติ เกิดกู่บัญชี ดังนี้ เดบิต บัญชีเงินฝากธนาคาร (เงินงบประมาณ/เงินนอกงบประมาณ) (1101020603/04) เครดิต บัญชีค้างรับจากกรมบัญชีกลาง (1102050124) 4) หน่วยงานบันทึกจ่ายต่อเพื่อชำระเงินให้เจ้าหนี้ โดยใช้คำสั่งงาน ZF\_53\_PM หรือ แบบฟอร์ม ขจ 01 ระบบจะเกิคคู่บัญชี ดังนี้ เดบิต บัญชีใบสำคัญค้างจ่าย (2102040102) เครดิต บัญชีเงินฝากธนาคาร (เงินงบประมาณ/เงินนอกงบประมาณ) (1101020603 / 04) 3. กรณีบันทึกเป็นค่าใช้จ่ายเมื่อซื้อ โดยใช้เงินนอกงบประมาณฝากหนาคารพาณิชย์ กรณีหน่วยงานใช้เงินนอกงบประมาณฝากธนาการพาณิชย์ ซื้อวัสดุกงกลัง ไม่ผ่านระบบ

กรณิหน่วยงานใช้เงินนอกงบประมาณฝากธนาคารพาณิชย์ ซือวัสดุคงคลัง ไม่ผ่านระบบ จัดซื้อจัดจ้าง มีขั้นตอนดังนี้ 1) เมื่อสั่งซื้อวัสดุและ ได้รับใบแจ้งหนี้จากเจ้าหนี้ ระบุรหัสบัญชีแยกประเภท 5104010104 บัญชีค่าวัสดุ โดยใช้คำสั่งงาน ZGL\_JV หรือแบบฟอร์ม บช 01 ประเภทเอกสาร JV จะเกิดกู่บัญชี ดังนี้ เดบิต บัญชีค่าวัสดุ (5104010104)

เดบต บญชกาวสดุ (5104010104) เกรดิต บัญชีเจ้าหนี้อื่น-บุคกลภายนอก (2101020199) 2) เมื่อจ่ายเงินเจ้าหนี้ บันทึกจ่ายโดยใช้กำสั่งงาน ZF\_02\_PP หรือแบบฟอร์ม บช 01 ประเภทเอกสาร PP จะเกิดกู่บัญชี ดังนี้ เดบิต บัญชีเจ้าหนี้อื่น-บุคกลภายนอก (2101020199) เกรดิต บัญชีเงินฝากกระแสรายวันที่สถาบันการเงิน (1101030101) หรือ เกรดิต บัญชีเงินฝากออมทรัพย์ที่สถาบันการเงิน (1101030102)

## การบันทึกบัญชีวัสดุคงคลัง กรณีใด้รับบริจาค

หน่วยงานบางแห่งอาจได้รับบริจากเป็นวัสดุคงคลัง การบันทึกบัญชีวัสดุคงคลังจะแตกต่าง กับกรณีซื้อวัสดุคงคลัง เพราะหน่วยงานต้องรับรู้รายการรับบริจาคดังกล่าวเป็นรายได้ของหน่วยงาน มีขั้นตอน ดังนี้

เมื่อได้รับบริจากเป็นวัสดุกงกลัง อาจเลือกบันทึกเป็นสินทรัพย์โดยระบุรหัสบัญชีแยกประเภท 1105010105 บัญชีวัสดุกงกลัง ใส่รหัสหมวดพัสดุในช่องหมวดพัสดุ หรือบันทึกเป็นก่าใช้จ่ายโดยระบุรหัส บัญชีแยกประเภท 5104010104 บัญชีก่าวัสดุ กู่กับรหัสบัญชีแยกประเภท 4302030101 บัญชีรายได้จากการ บริจาก โดยใช้กำสั่งงาน ZGL\_JM หรือแบบฟอร์ม บช 01 ประเภทเอกสาร JM จะเกิดกู่บัญชี ดังนี้ เดบิต บัญชีวัสดุกงกลัง (1105010105) หรือบัญชีก่าวัสดุ (5104010104) เกรดิต บัญชีรายได้จากการบริจาก (4302030101)

## การบันทึกบัญชีวัสดุคงคลัง กรณีโอนระหว่างหน่วยงานภายในกรมเดียวกัน

กรณีหน่วยงานมีหลายหน่วยเบิกจ่ายภายในกรมเคียวกัน และมีการจัดซื้อวัสคุคงคลัง ณ หน่วยเบิกจ่ายหนึ่ง จากนั้นโอนวัสดุคงคลังไปให้หน่วยเบิกจ่ายอีกแห่งหนึ่ง กรณีนี้หน่วยงานผู้ซื้อต้อง บันทึก วัสดุคงคลังเป็นสินทรัพย์เมื่อซื้อ และบันทึกโอนบัญชีวัสดุคงคลังไปยังหน่วยงานผู้รับโอน เมื่อโอน มีขั้นตอน ดังนี้

 เมื่อโอนวัสดุคงคลังระหว่างหน่วยงานภายในกรมเดียวกัน หน่วยงานผู้โอนบันทึกบัญชี โดยใช้คำสั่งงาน ZGL\_JM หรือแบบฟอร์ม บช 01 ประเภทเอกสาร JM บันทึกบัญชี ดังนี้ เดบิต บัญชีวัสดุคงคลัง (1105010105) ระบุรหัสหน่วยเบิกจ่ายผู้รับโอน เกรดิต บัญชีวัสดุคงคลัง (1105010105) ระบุรหัสหน่วยเบิกจ่ายผู้โอน
 เมื่อสิ้นวัน ระบบ GFMIS จะสร้างกู่บัญชีให้ทั้งผู้โอน และผู้รับโอน ดังนี้ ผู้โอน เดบิต บัญชีก่าใช้จ่ายระหว่างกัน – ภายในกรมเดียวกัน (5210010118) เกรดิต บัญชีวัสดุคงคลัง (1105010105)
 ผู้รับโอน เดบิต บัญชีวัสดุคงคลัง (1105010105)
 เกรดิต บัญชีวัสดุคงคลัง (1105010105)
 เกรดิต บัญชีวัสดุคงคลัง (1105010105)

## การบันทึกบัญชีวัสดุคงคลัง กรณีโอนระหว่างกรม

กรณีหน่วยงานระดับกรมแห่งหนึ่งมีการโอนวัสดุคงคลังไปให้หน่วยงานระดับกรมอีกแห่งหนึ่ง หน่วยงานผู้ซื้อต้องบันทึกวัสดุคงคลังเป็นสินทรัพย์เมื่อซื้อ และบันทึกโอนบัญชีวัสดุคงคลังไปยังหน่วยงาน ผู้รับโอน โดยมีขั้นตอน ดังนี้

1) เมื่อโอนวัสคุคงคลังระหว่างกรม หน่วยงานผู้โอนบันทึกบัญชีโคยใช้คำสั่งงาน ZGL\_J6 หรือแบบฟอร์ม บช 04 ประเภทเอกสาร J6 บันทึกบัญชี ดังนี้

> เดบิต บัญชีวัสดุกงกลัง (1105010105) ระบุรหัสหน่วยเบิกจ่ายผู้รับโอน เกรดิต บัญชีวัสดุกงกลัง (1105010105) ระบุรหัสหน่วยเบิกจ่ายผู้โอน

2) เมื่อสิ้นวัน ระบบ GFMIS จะสร้างคู่บัญชีให้ทั้งผู้โอน และผู้รับโอน ดังนี้

<u>ผู้โอน</u>

เคบิต บัญชีค่าใช้ง่ายอุดหนุน-หน่วยงานภาครัฐ (5107010101)

เกรดิต บัญชีวัสดุกงกลัง (1105010105)

<u>ผู้รับโอน</u>

เคบิต บัญชีวัสดุกงกลัง (1105010105)

เครดิต บัญชีรายใด้จากการอุดหนุน-หน่วยงานภาครัฐ (4302010101)

## บทที่ 4 การปรับปรุงบัญชี

วัสคุคงคลังเป็นสินทรัพย์เฉพาะส่วนที่คงเหลือ ณ วันที่ออกรายงาน วัสคุคงคลังที่ถูกใช้ไป ระหว่างงวคของรอบระยะเวลาบัญชีจะถือเป็นค่าใช้จ่ายระหว่างงวค หน่วยงานจะต้องปรับปรุงบัญชีสิ้นงวค เพื่อให้ยอคคงเหลือของบัญชีวัสคุคงคลังมีมูลค่าและรายละเอียคเท่ากับวัสคุคงคลังที่ตรวจนับได้จริงตาม ระเบียบสำนักนายกรัฐมนตรีว่าค้วยการพัสคุ พ.ศ.2535 และที่แก้ไขเพิ่มเติม โคยการปรับปรุงบัญชีสามารถแบ่ง ได้เป็น 3 กรณี ขึ้นอยู่กับการบันทึกบัญชีเมื่อได้รับวัสคุคงคลังเป็นสินทรัพย์หรือค่าใช้จ่าย ดังนี้

- 1. การปรับปรุงจากสินทรัพย์เป็นค่าใช้จ่าย
- 2. การปรับปรุงจากค่าใช้จ่ายเป็นสินทรัพย์
- การปรับปรุงกรณีรายละเอียดวัสดุกงกลังมีรหัสหมวดพัสดุไม่ถูกต้อง

## 1. การปรับปรุงจากสินทรัพย์เป็นค่าใช้จ่าย

หากหน่วยงานบันทึกวัสดุกงคลังเป็นสินทรัพย์ทุกครั้งที่ซื้อ หรือบันทึกวัสดุกงคลังจาก การรับบริจาก หรือรับโอนวัสดุกงคลังจากหน่วยงานอื่น หน่วยงานจะมีบัญชีวัสดุกงคลัง รหัสบัญชี แยกประเภท 1105010105 เท่ากับยอดที่ซื้อทั้งปี ยอดรับบริจากทั้งปี และยอดรับโอนทั้งปี ส่วนบัญชีก่าวัสดุ รหัสบัญชีแยกประเภท 5104010104 ไม่มียอดทางบัญชี หากวัสดุกงกลังดังกล่าวได้มีการเบิกใช้ไประหว่างงวด ของรอบระยะเวลาบัญชี บัญชีวัสดุกงกลัง ณ วันที่ออกรายงาน จึงต้องได้รับการปรับปรุงลดยอดวัสดุกงกลัง ให้เหลือเท่ากับมูลก่าวัสดุกงกลังที่ตรวจนับได้จริงตามระเบียบสำนักนายกรัฐมนตรีว่าด้วยการพัสดุ พ.ศ.2535 และที่แก้ไขเพิ่มเติม ซึ่งการปรับปรุงดังกล่าว ระบบ GFMIS กำหนดให้ต้องปรับปรุงรายละเอียด ตามรหัสหมวดพัสดุ โดยใช้กำสั่งงาน ZGL\_JM หรือแบบฟอร์ม บช 01 ประเภทเอกสาร JM บันทึกกู่บัญชี ดังนี้

เคบิต บัญชีก่าวัสดุ (5104010104)

เครคิต บัญชีวัสคุลงคลัง (1105010105)

ทั้งนี้ เนื่องจากบัญชีวัสดุกงกลัง (1105010105) เป็นบัญชีที่มีรายละเอียครหัสหมวคพัสคุรายตัว ในการปรับปรุง ต้องปรับปรุงแต่ละหมวคพัสดุในแต่ละกู่บัญชี

การปรับปรุงกรณีนี้ หน่วยงานต้องระบุรหัสหมวดพัสดุทั้งตอนซื้อ/รับบริจาก/รับโอน และ ตอนปรับปรุงรายการบัญชี <u>ตัวอย่าง</u> ในระหว่างปีงบประมาณ หน่วยงานซื้อวัสดุกงกลังและบันทึกเป็นสินทรัพย์เมื่อซื้อ ณ วันสิ้นปีงบประมาณ มียอดตามบัญชีวัสดุกงกลังมูลก่า 100,000 บาท แต่ตามรายงานการตรวจนับวัสดุตาม ระเบียบสำนักนายกรัฐมนตรีว่าด้วยการพัสดุ พ.ศ.2535 และที่แก้ไขเพิ่มเติม แสดงยอดกงเหลือ ณ วันสิ้นปีงบประมาณ มูลก่า 20,000 บาท รายการปรับปรุงบัญชีจะเป็นดังนี้

| เคบิต บัญชีก่าวัสคุ     | 80,000                                |
|-------------------------|---------------------------------------|
| เครคิต บัญชีวัสคุกงกลัง | 80,000                                |
| รายการก่อนปรับปรุง      | (บาท)                                 |
| บัญชีวัสคุกงกลัง        | 100,000                               |
| บัญชีก่าวัสดุ           | 0                                     |
| รายการหลังปรับปรุง      | (บาท)                                 |
| บัญชีวัสคุกงกลัง        | 20,000 (เท่ากับรายงานการตรวจนับวัสคุ) |
| บัญชีก่าวัสดุ           | 80,000                                |
|                         |                                       |

#### 2. การปรับปรุงจากค่าใช้จ่ายเป็นสินทรัพย์

หากหน่วยงานบันทึกวัสดุคงคลังเป็นค่าใช้ง่ายทุกครั้งที่ซื้อ หรือบันทึกวัสดุคงคลัง จากการรับบริจาคเป็นค่าใช้ง่าย หน่วยงานจะมีบัญชีค่าวัสดุ รหัสบัญชีแยกประเภท 5104010104 เท่ากับ ยอดที่ซื้อทั้งปี และยอดรับบริจาคทั้งปี ส่วนบัญชีวัสดุคงคลัง รหัสบัญชีแยกประเภท 1105010105 ไม่มียอด ทางบัญชี หากวัสดุคงคลังดังกล่าวไม่ได้ถูกเบิกใช้ไปหมดในระหว่างงวดของรอบระยะเวลาบัญชี บัญชี ค่าวัสดุ รหัสบัญชีแยกประเภท 5104010104 ณ วันที่ออกรายงาน จึงต้องได้รับการปรับปรุงลดยอดบัญชี ค่าวัสดุ และเพิ่มยอดบัญชีวัสดุคงคลัง รหัสบัญชีแยกประเภท 1105010105 เท่ากับมูลก่าวัสดุคงคลังที่ตรวจ นับได้จริงตามระเบียบสำนักนายกรัฐมนตรีว่าด้วยการพัสดุ พ.ศ.2535 และที่แก้ไขเพิ่มเติม ซึ่งการปรับปรุง ดังกล่าว ระบบ GFMIS กำหนดให้ต้องปรับปรุงรายละเอียดตามรหัสหมวดพัสดุ โดยใช้คำสั่งงาน ZGL\_JM หรือ แบบฟอร์ม บช 01 ประเภทเอกสาร JM บันทึกกู่บัญชีดังนี้

เคบิต บัญชีวัสคุกงกลัง (1105010105)

เครคิต บัญชีค่าวัสคุ (5104010104)

ทั้งนี้ เนื่องจากบัญชีวัสดุกงกลัง (1105010105) เป็นบัญชีที่มีรายละเอียครหัสหมวดพัสคุรายตัว ในการปรับปรุง ต้องปรับปรุงแต่ละหมวดพัสดุในแต่ละกู่บัญชี

การปรับปรุงกรณีนี้ หน่วยงาน<u>ไม่ต้อง</u>ระบุรหัสหมวคพัสคุตอนซื้อ แต่ด้องระบุรหัสหมวคพัสคุ ตอนปรับปรุงรายการบัญชี <u>ตัวอย่าง</u> ในระหว่างปีงบประมาณ หน่วยงานซื้อวัสดุกงกลังและบันทึกเป็นก่าใช้ง่ายเมื่อซื้อ ณ วันสิ้นปีงบประมาณ มียอดตามบัญชีก่าวัสดุ มูลก่า 100,000 บาท แต่ตามรายงานการตรวจนับวัสดุ ตามระเบียบสำนักนายกรัฐมนตรีว่าด้วยการพัสดุ พ.ศ.2535 และที่แก้ไขเพิ่มเติม แสดงยอดกงเหลือ ณ วันสิ้นปีงบประมาณ มูลก่า 20,000 บาท รายการปรับปรุงบัญชีจะเป็นดังนี้

| เคบิต บัญชีวัสคุกงกลัง | 20,000                               |
|------------------------|--------------------------------------|
| เครคิต บัญชีค่าวัสคุ   | 20,000                               |
| รายการก่อนปรับปรุง     | (บาท)                                |
| บัญชีวัสดุกงกลัง       | 0                                    |
| บัญชีค่าวัสดุ          | 100,000                              |
| รายการหลังปรับปรุง     | (บาท)                                |
| บัญชีวัสดุกงกลัง       | 20,000 (เท่ากับรายงานการตรวจนับวัสคุ |
| บัญชีค่าวัสดุ          | 80,000                               |
|                        |                                      |

ทั้งนี้จะเห็นได้ว่าไม่ว่าหน่วยงานเลือกบันทึกบัญชีเมื่อได้รับวัสดุคงคลังเป็นสินทรัพย์หรือ เป็นค่าใช้จ่าย เมื่อมีการปรับปรุงบัญชี ณ วันที่ออกรายงาน งบทคลองหลังปรับปรุงของหน่วยงานจะแสดง ยอดบัญชีวัสดุคงคลังเท่ากับรายงานการตรวจนับวัสดุ ตามระเบียบสำนักนายกรัฐมนตรีว่าด้วยการพัสดุ พ.ศ. 2535 และที่แก้ไขเพิ่มเติม และบัญชีค่าวัสดุเท่ากับยอดวัสดุคงคลังที่เบิกใช้จริงในรอบระยะเวลาบัญชีคังกล่าว

#### 3. การปรับปรุงกรณีรายละเอียดวัสดุคงคลังมีรหัสหมวดพัสดุไม่ถูกต้อง

กรณีหน่วยงานตรวจพบว่ารายงานวัสดุกงกลังมีรายละเอียดวัสดุกงกลังตามรหัสหมวดพัสดุ ไม่ถูกต้อง ให้ปรับปรุงหมวดพัสดุให้ถูกต้องตรงตามรายงานการตรวจนับวัสดุตามระเบียบสำนักนายกรัฐมนตรี ว่าด้วยการพัสดุ พ.ศ.2535 และที่แก้ไขเพิ่มเติม โดยใช้กำสั่งงาน ZGL\_JM หรือแบบฟอร์ม บช 01 ประเภท เอกสาร JM บันทึกกู่บัญชีดังนี้

> เดบิต บัญชีวัสดุกงกลัง (1105010105) ระบุรหัสหมวดพัสดุที่ต้องการเพิ่มขอด เกรดิต บัญชีวัสดุกงกลัง (1105010105) ระบุรหัสหมวดพัสดุที่ต้องการลดขอด

#### <u>ตัวอย่าง</u>

บัญชีวัสคุคงกลังมีมูลก่า ณ วันสิ้นปีงบประมาณ มูลก่า 20,000 บาท โดยมีรายละเอียด ดังนี้ รหัสหมวดพัสคุ 10141500 15,000 บาท รหัสหมวดพัสคุ 44121900 5,000 บาท แต่รายงานการตรวจนับวัสดุตามระเบียบสำนักนายกรัฐมนตรีว่าด้วยการพัสดุ พ.ศ.2535 และที่แก้ไขเพิ่มเติม แสดงยอดกงเหลือ ณ วันสิ้นปีงบประมาณ มูลก่า 20,000 บาท โดยมีรายละเอียด ดังนี้

|        | รหัสหมวคพัสคุ 10141500          | 12,000      | บาท           |       |       |
|--------|---------------------------------|-------------|---------------|-------|-------|
|        | รหัสหมวคพัสคุ 44121900          | 8,000       | บาท           |       |       |
| รายการ | ปรับปรุงจะเป็นดังนี้            |             |               |       |       |
|        | เคบิต บัญชีวัสดุกงกลัง (หมวคพัส | คุ 44121    | 900)          | 3,000 |       |
|        | เครคิต บัญชีวัสดุคงคลัง (       | ์<br>หมวดพั | สคุ 10141500) |       | 3,000 |
| รายการ | าหลังปรับปรุง                   |             |               |       |       |
|        | รหัสหมวคพัสคุ 10141500          | 12,000      | บาท           |       |       |
|        | รหัสหมวคพัสคุ 44121900          | 8,000       | บาท           |       |       |

## บทที่ 5 รายงานแสดงยอดวัสดุคงเหลือ

เนื่องจากบัญชีวัสดุคงคลังเป็นบัญชีที่มีรายละเอียดตามรหัสหมวดพัสคุ การปรับปรุงบัญชี ณ สิ้นงวด ต้องปรับปรุงตามรหัสหมวดพัสคุ และยอดคงเหลือตามรหัสหมวดพัสคุต้องเท่ากับรายงาน การตรวจนับพัสคุตามรหัสหมวดพัสคุ จึงมีความจำเป็นที่หน่วยงานจะเรียกรายงานจากระบบ GFMIS เพื่อประกอบการบันทึกรายการและเพื่อตรวจสอบ โดยมีขั้นตอน ดังนี้

- การเรียกรายงานสามารถเรียกได้โดยใช้คำสั่งงาน ZGL\_R02 หรือผ่านเมนู SAP → ส่วนเพิ่มเติม → ส่วนเพิ่มเติม – ระบบบัญชีแยกประเภททั่วไป → รายงาน → รายงานประจำเดือน → ZGL\_R02 - รายงานแสดงยอดวัสดุกงเหลือ หรือผ่าน Web Report : Report ID G05C
- ระบุรหัสบัญชีแยกประเภท 1105010105 (บัญชีวัสดุคงคลัง) รหัสหน่วยงาน (4 หลัก) และ วันที่ที่ต้องการให้แสดงรายงาน
- กรณีด้องการรายละเอียดที่มากกว่า สามารถระบุรหัสหน่วยเบิกง่าย รหัสศูนย์ด้นทุน หรือ รหัสหมวดพัสดุกีได้

รายงานแสดงขอดวัสดุกงเหลือจะแสดงตามกรม (รหัสหน่วยงาน) และหน่วยเบิกจ่าย โดยหน่วยงานสามารถเลือกดูรายละเอียดเป็นรายศูนย์ต้นทุนได้ เพื่อสะดวกในการควบกุมเกี่ยวกับวัสดุกงกลัง

#### การอ่านและการตรวจสอบรายงาน

รายงานแสดงขอดวัสดุกงเหลือเป็นรายงานทางบัญชี ที่เป็นรายละเอียดเพิ่มเติมของบัญชี แยกประเภทวัสดุกงกลัง (1105010105) โดยขอดรวมของหน่วยเบิกจ่ายของรายงานแสดงขอดวัสดุกงเหลือ จะมีขอดเท่ากับขอดบัญชีวัสดุกงกลัง (1105010105) ในงบทดลองของหน่วยเบิกจ่ายนั้นๆ เสมอ นอกจากนี้ ตามหลักการควบคุมภายในที่ดี รายงานแสดงขอดวัสดุกงเหลือกวรมียอด รายละเอียดเท่ากับรายงานการตรวจนับวัสดุ ตามระเบียบสำนักนายกรัฐมนตรีว่าด้วยการพัสดุ พ.ศ.2535 และ ที่แก้ไขเพิ่มเติม ซึ่งรายงานแสดงขอดวัสดุกงเหลือจะแสดงรายการแยกตามศูนย์ดันทุน และแจกแจง รายละเอียดแยกตามรหัสหมวดพัสดุ โดยแสดงว่าแต่ละศูนย์ดันทุนมีวัสดุกงกลังในแต่ละหมวดพัสดุเป็น จำนวนเงินเท่าไหร่ หน่วยงานกวรเปรียบเทียบแต่ละบรรทัดรายการของหมวดพัสดุจากรายงานแสดงขอด วัสดุกงเหลือกับรายงานการตรวจนับวัสดุ หากมียอดกลาดเกลื่อนให้ปรับปรุงทางบัญชีเพื่อให้รายละเอียดมี ยอดเท่ากับรายงานการตรวจนับวัสดุ

#### <u>รายงานแสดงยอดวัสดุคงเหลือ</u>

#### รายละเอียดแสดงยอดวัสดุคงเหลือ

#### ณ วันที่ DD.MM.YYYY

#### รหัสหน่วยงาน XXXX (ชื่อหน่วยงาน)

## หน่วยเบิกจ่าย XXXXXXXXX (ชื่อหน่วยเบิกจ่าย)

| รหัสบัญชี  | หมวดวัสดุ | รายละเอียด          | ศูนย์ต้นทุน | จำนวนเงิน |
|------------|-----------|---------------------|-------------|-----------|
| 1105010105 | xxxxxx00  | ชื่อรายละเอียควัสคุ | XXXXXXXXXX  | x,xxx.xx  |
| 1105010105 | xxxxxx00  | ชื่อรายละเอียควัสคุ | XXXXXXXXXX  | XXX.XX    |
| ยอดรวม     |           |                     |             | x,xxx.xx  |

## รหัสหน่วยงาน XXXX (ชื่อหน่วยงาน)

## หน่วยเบิกจ่าย XXXXXXXXX (ชื่อหน่วยเบิกจ่าย)

### ศูนย์ต้นทุน XXXXXXX01 (ชื่อศูนย์ต้นทุน)

| รหัสบัญชี  | หมวดวัสดุ | รายละเอียด          | ศูนย์ต้นทุน | จำนวนเงิน |
|------------|-----------|---------------------|-------------|-----------|
| 1105010105 | xxxxxx00  | ชื่อรายละเอียควัสคุ | XXXXXXXXXX  | x,xxx.xx  |
| 1105010105 | xxxxxx00  | ชื่อรายละเอียควัสคุ | XXXXXXXXXX  | xxx.xx    |
| ยอดรวม     |           |                     |             | x,xxx.xx  |

## รหัสหน่วยงาน XXXX (ชื่อหน่วยงาน)

## หน่วยเบิกจ่าย XXXXXXXXX (ชื่อหน่วยเบิกจ่าย)

## ศูนย์ต้นทุน XXXXXXX02 (ชื่อศูนย์ต้นทุน)

| รหัสบัญชี  | หมวดวัสดุ | รายละเอียด          | ศูนย์ต้นทุน | จำนวนเงิน |
|------------|-----------|---------------------|-------------|-----------|
| 1105010105 | xxxxxx00  | ชื่อรายละเอียควัสคุ | XXXXXXXXXX  | x,xxx.xx  |
| 1105010105 | xxxxxx00  | ชื่อรายละเอียควัสคุ | XXXXXXXXXX  | xxx.xx    |
| ยอดรวม     |           |                     |             | x,xxx.xx  |

B

## ตัวอย่างรายงานแสดงยอดวัสดุคงเหลือ (ใน SAP R/3)

| รายงานแสดงยอดวัสดุคงเหลือ                                                                  |                                                          |                                                  |                        |                                         |                |                                    | SAP                                    |                                   |
|--------------------------------------------------------------------------------------------|----------------------------------------------------------|--------------------------------------------------|------------------------|-----------------------------------------|----------------|------------------------------------|----------------------------------------|-----------------------------------|
| Ø                                                                                          | 0                                                        |                                                  | 8 8 8 8 8              |                                         |                |                                    |                                        |                                   |
| รายงานแสด                                                                                  | งยอดวัสดุคง                                              | งเหลือ                                           |                        |                                         |                |                                    |                                        |                                   |
|                                                                                            |                                                          |                                                  |                        |                                         |                |                                    |                                        |                                   |
| Program name :<br>User name :                                                              | : ZGLE_R002<br>: GFDEV903                                |                                                  | รายละเอ‴ยดแล<br>ณวันท` | ดงยอดว <b>ัสดุกงเ</b> า<br>' 30.04.2008 | เล"อ           |                                    | Page No.<br>Report date<br>Report Time | : 1<br>: 18.04.2008<br>: 13:03:40 |
| รทัสบัญช                                                                                   | ทบวดษัสดุ                                                | รายละเอียด                                       |                        | สูนย่                                   | ตชีนกุน        | จำนวนเงิน                          | Û.                                     |                                   |
| รทัสทน่วยงาน<br>ทน่วยเบิกจ่าย<br>สูนย์หันทุน<br>11.05.01.01.05<br>11.05.01.01.05<br>ยอดรวบ | 1205<br>1200500001<br>1200500001<br>10141500<br>99999999 | กรบบัฒนาบลังงานทะ<br>สล.<br>สล.<br>เคร"่องอานม้า | ຈແກນ <b>ແອນ</b> ູ ຣ    | 12005<br>12005                          | 00001<br>00001 | 1,500.00<br>16,200.00<br>17,700.00 |                                        |                                   |
| รทัสหน่วยงาน<br>หน่วยเบิกจ่าย<br>สูนย์ตันทุน                                               | 1205<br>1200500010<br>1200500010                         | กรรษัฒนาษลังงานทะ<br>สรษ. 1<br>สรษ. 1            | <b>ສແກນ&amp;ອນ</b> ູຮ  |                                         |                |                                    |                                        |                                   |
| 1105010105                                                                                 | 99999999                                                 |                                                  |                        | 12005                                   | 00010          | 1,000.00                           |                                        |                                   |
| ยอดรวม                                                                                     |                                                          |                                                  |                        |                                         |                | 1,000.00                           |                                        |                                   |
| <mark>ยอดรวมท<sup>ะม</sup>ังส<sup>ะม</sup>ัน</mark>                                        |                                                          |                                                  |                        |                                         |                | 18,700.00                          |                                        |                                   |

## บทที่ 6

## การปรับปรุงข้อมูลก่อนเริ่มใช้แนวปฏิบัติทางบัญชีเกี่ยวกับวัสดุคงคลัง

เนื่องจากระบบ GFMIS ที่เกี่ยวกับบัญชีวัสดุคงคลังในช่วงแรกมีความไม่สมบูรณ์ จึงทำให้ ข้อมูลทางบัญชีเกี่ยวกับวัสดุคงคลังก่อนเริ่มใช้แนวปฏิบัติฉบับนี้มีความคลาดเคลื่อน ส่งผลให้บัญชีแยกประเภท บัญชีวัสดุคงคลัง (1105010105) มียอดไม่เท่ากับรายละเอียดวัสดุคงคลัง (ตามรหัสหมวดพัสดุ) ซึ่งอาจเกิดได้ ทั้งกรณีบัญชีแยกประเภทมียอดมากกว่าและบัญชีแยกประเภทมียอดน้อยกว่ารายละเอียดวัสดุคงคลัง

การแก้ไขในเบื้องต้น ระบบ GFMIS จะสร้างรายละเอียครหัสหมวคพัสดุจำลอง (Dummy) ขึ้น เป็นรหัส 99999999 เพื่อให้รายละเอียควัสดุกงกลังมีมูลก่าเท่ากับยอคตามบัญชีแยกประเภทบัญชีวัสดุกงกลัง ซึ่งเป็นหมวคพัสดุที่ตั้งขึ้นเฉพาะกิจ หน่วยงานต้องทำการปรับปรุงข้อมูลรหัสหมวคพัสดุจำลอง (Dummy) ออก ให้เหลือศูนย์ โดยมีขั้นตอนการเตรียมข้อมูลก่อนการปรับปรุง ดังนี้

1. เรียกรายงานแสดงยอดวัสดุกงเหลือจากระบบ GFMIS โดยใช้กำสั่งงาน ZGL\_R02 หรือ ผ่าน Web Report : Report ID G05C

2. เทียบรายงานแสดงยอดวัสดุกงเหลือจากระบบ GFMIS กับรายงานการตรวจนับวัสดุ ตามระเบียบสำนักนายกรัฐมนตรีว่าด้วยการพัสดุ พ.ศ.2535 และที่แก้ไขเพิ่มเติม โดยเทียบเป็นรายรหัส หมวดพัสดุ

3. ผลของการเปรียบเทียบแบ่งออกเป็น 3 กรณี ดังนี้

3.1 บัญชีแยกประเภทบัญชีวัสคุกงกลัง (1105010105) มียอครวม<u>เท่ากับ</u>รายละเอียค วัสคุกงกลัง (ก่อนเริ่มใช้แนวปฏิบัติฉบับนี้) รายงานแสดงยอควัสคุกงเหลือจากระบบ GFMIS จะ<u>ไม่มี</u>รหัส หมวดพัสคุจำลอง (Dummy)

อย่างไรก็ตาม หากพบว่ารายงานวัสดุคงคลังจากระบบ GFMIS มีรายละเอียดตาม รหัสพัสดุไม่ตรงกับรายงานการตรวจนับวัสดุตามระเบียบสำนักนายกรัฐมนตรีว่าด้วยการพัสดุ พ.ศ. 2535 และที่แก้ไขเพิ่มเติม ให้ปรับปรุงตามบทที่ 4 กรณีรายละเอียดวัสดุคงคลังมีรหัสหมวคพัสดุไม่ถูกต้อง

3.2 บัญชีแยกประเภทบัญชีวัสดุกงกลัง (1105010105) มียอดรวม<u>มากกว่า</u>รายละเอียด วัสดุกงกลัง (ก่อนเริ่มใช้แนวปฏิบัติฉบับนี้) รายงานแสดงยอดวัสดุกงเหลือจากระบบ GFMIS จะมีรหัสหมวด พัสดุจำลอง (Dummy) เป็น <u>บวก</u>

3.3 บัญชีแยกประเภทบัญชีวัสดุกงกลัง (1105010105) มียอครวม<u>น้อยกว่า</u>รายละเอียด วัสดุกงกลัง (ก่อนเริ่มใช้แนวปฏิบัติฉบับนี้) รายงานแสดงยอควัสดุกงเหลือจากระบบ GFMIS จะมีรหัสหมวด พัสดุจำลอง (Dummy) เป็น <u>ลบ</u>

## การปรับปรุงบัญชีเพื่อล้างรหัสหมวดพัสดุจำลอง (Dummy)

 กรณีบัญชีแยกประเภทบัญชีวัสดุคงคลังมียอดรวม<u>มากกว่า</u>รายละเอียดวัสดุคงคลัง (ก่อนเริ่มใช้แนวปฏิบัตินี้) และวัสดุคงคลังดังกล่าว<u>ไม่มี</u>อยู่จริงแล้วตามรายงานการตรวจนับวัสดุ รายงานแสดงยอดวัสดุคงเหลือจากระบบ GFMIS จะแสดงรหัสหมวดพัสดุจำลอง (Dummy) เป็น<u>บวก</u> ให้ปรับปรุงโดยลดยอดบัญชีวัสดุคงคลัง โดยลดรหัสหมวดพัสดุจำลอง (Dummy) กับบัญชีผลสะสมจากการแก้ไขข้อผิดพลาด รหัสบัญชีแยกประเภท 3102010102 เป็นการรับรู้ว่าหน่วยงาน บันทึกบัญชีค่าใช้จ่ายในปีก่อนๆ น้อยเกินไป หน่วยงานจึงปรับลดยอดบัญชีรายได้สูง (ต่ำ) กว่าก่าใช้จ่าย สะสมในปีปัจจุบัน โดยใช้คำสั่งงาน ZGL\_JO (เจ-โอ) บันทึกกู่บัญชี ดังนี้ เคบิต บัญชีผลสะสมจากการแก้ไขข้อผิดพลาด (3102010102) เกรดิต บัญชีวัสดุกงกลัง (1105010105) รหัสหมวดพัสดุจำลอง

#### <u>ตัวอย่าง</u>

บัญชีแยกประเภทวัสคุคงคลัง (1105010105) ในงบทคลอง ณ วันสิ้นปีงบประมาณ มูลค่า

20,000 บาท

รายงานแสดงขอดวัสดุกงเหลือ มีมูลก่า ณ วันสิ้นปีงบประมาณ มูลก่า 20,000 บาท โดยมี รายละเอียด ดังนี้

| รหัสหมวคพัสคุ 101415(                           | 00 15,000 1                 | บาท (หมวด       | พัสดุที่มีในระบบ)       |
|-------------------------------------------------|-----------------------------|-----------------|-------------------------|
| รหัสหมวคพัสคุ 9999999                           | 9 5,000 s                   | บาท (หมวด       | พัสคุจำลอง)             |
| แต่รายงานการตรวจนับวัสดุ ตา                     | มระเบียบสำนักนา             | ยกรัฐมนตรีว่าผ  | ด้วยการพัสดุ พ.ศ.2535   |
| และที่แก้ไขเพิ่มเติม แสดงยอดคงเหลือ ณ วันสิ้นปี | งบประมาณ มูลค่า             | 15,000 บาท โด   | ยมีรายละเอียด ดังนี้    |
| รหัสหมวคพัสคุ 101415(                           | 00 15,000 5                 | บาท             |                         |
| รายการปรับปรุงจะเป็นดังนี้                      |                             |                 |                         |
| เคบิต บัญชีผลสะสมจาก                            | การแก้ไขข้อผิดพลา           | าค (3102010102) | ) 5,000                 |
| เครดิต บัญชีวัสส                                | <b>งุคงคลัง (11050101</b> ) | 05)             | 5,000                   |
| (รหัสหม                                         | มวคพัสคุ 99999999 <u>)</u>  | )               |                         |
| หลังปรับปรุงบัญชีจะได้ผล ดังนี้                 |                             |                 |                         |
| - บัญชีแยกประเภทวั                              | ัสคุกงกลัง (1105010         | 0105) ในงบทคล   | ลอง มีมูลค่า 15,000 บาท |
| - รายงานแสดงยอดว้                               | ัสคุกงเหลือ มีมูลก่า        | i 15,000 บาท โค | ยมีรายละเอียค คังนี้    |
| รหัสหม                                          | Jวคพัสคุ 10141 <b>5</b> 00  | 15,000          | บาท                     |
| ซึ่งเท่ากับรายงานก                              | ารตรวจนับวัสดุ              |                 |                         |

 กรณีบัญชีแยกประเภทบัญชีวัสดุกงกลังมียอครวม<u>มากกว่า</u>รายละเอียควัสดุกงกลัง (ก่อนเริ่มใช้แนวปฏิบัตินี้) และวัสดุกงกลังดังกล่าว<u>ม</u>ีอยู่จริงตามรายงานการตรวจนับวัสดุ แต่เป็นหมวดพัสดุอื่น รายงานแสดงยอควัสดุกงเหลือจากระบบ GFMIS จะแสดงรหัสหมวดพัสดุจำลอง (Dummy) เป็น<u>บวก</u> ให้ปรับปรุงบัญชีวัสดุกงกลังดังกล่าวเป็นรหัสหมวดพัสดุที่ถูกต้องตามรายงาน การตรวจนับวัสดุ โดยบันทึกเป็น 2 ขั้นตอน ดังนี้

2.1 ปรับปรุงลคยอคบัญชีวัสคุกงกลัง โดยลดรหัสหมวคพัสคุจำลอง (Dummy) คู่กับบัญชีผลสะสมจากการแก้ไขข้อผิดพลาด รหัสบัญชีแยกประเภท 3102010102 โดยใช้คำสั่งงาน ZGL\_JO (เจ-โอ) บันทึกคู่บัญชี ดังนี้

เคบิต บัญชีผลสะสมจากการแก้ไขข้อผิดพลาด (3102010102)

เกรดิต บัญชีวัสดุกงกลัง (1105010105)

(รหัสหมวคพัสคุ 99999999)

 2.2 ปรับปรุงเพิ่มขอดบัญชีวัสดุกงกลัง โดยเพิ่มรหัสหมวดพัสดุตามรายงาน การตรวจนับวัสดุ กู่กับบัญชีผลสะสมจากการแก้ไขข้อผิดพลาด รหัสบัญชีแยกประเภท 3102010102 โดยใช้ กำสั่งงาน ZGL\_JO (เจ-โอ) บันทึกกู่บัญชี ดังนี้

เคบิต บัญชีวัสคุกงกลัง (1105010105)

(รหัสหมวคพัสคุที่ถูกต้อง)

เครดิต บัญชีผลสะสมจากการแก้ไขข้อผิดพลาด (3102010102)

<u>ตัวอย่าง</u>

บัญชีแยกประเภทวัสดุคงคลัง (1105010105) ในงบทคลอง ณ วันสิ้นปีงบประมาณ มูลค่า

20,000 บาท

รายงานแสดงยอดวัสคุกงเหลือ มีมูลก่า ณ วันสิ้นปีงบประมาณ มูลก่า 20,000 บาท โดยมี

รายละเอียค คังนี้

| รหัสหมวคพัสคุ 10141500                                | 15,000    | บาท      | (หมวดพัสดุที่มี | ในระบบ)     |       |
|-------------------------------------------------------|-----------|----------|-----------------|-------------|-------|
| รหัสหมวคพัสคุ 99999999                                | 5,000     | บาท      | (หมวคพัสคุจำล   | าอง)        |       |
| แต่รายงานการตรวจนับวัสดุ ตามระเบีย                    | บสำนักน   | ายกรัฐม  | นตรีว่าด้วยการเ | พัสคุ พ.ศ.  | 2535  |
| และที่แก้ไขเพิ่มเติม แสดงยอดกงเหลือ ณ วันสิ้นปีงบประม | มาณ มูลค่ | 20,000 ו | บาท โดยมีรายส   | าะเอียด ดัง | เนื้  |
| รหัสหมวดพัสดุ 10141500                                | 15,000    | บาท      |                 |             |       |
| รหัสหมวดพัสดุ 44121900                                | 5,000     | บาท      |                 |             |       |
| รายการปรับปรุงจะเป็นดังนี้                            |           |          |                 |             |       |
| เดบิต บัญชีผลสะสมจากการแก้ไ                           | ขข้อผิดพล | าาค (310 | 2010102)        | 5,000       |       |
| เกรดิต บัญชีวัสดุกงกลัง                               | (1105010  | 105)     |                 |             | 5,000 |
| (รหัสหมวดพัสดุ                                        | 99999999  | 9)       |                 |             |       |

| เคบิต บัญชีวัสคุกงกลัง (1105010105) 5,0                                          | 000        |
|----------------------------------------------------------------------------------|------------|
| (รหัสหมวคพัสคุ 44121900)                                                         |            |
| เครคิต บัญชีผลสะสมจากการแก้ไขข้อผิดพลาด (3102010102)                             | 5,000      |
| หลังปรับปรุงบัญชีจะได้ผล ดังนี้                                                  |            |
| <ul> <li>บัญชีแยกประเภทวัสดุลงคลัง (1105010105) ในงบทคลอง มีมูลค่า 2</li> </ul>  | 20,000 บาท |
| <ul> <li>รายงานแสดงขอดวัสดุกงเหลือ มีมูลก่า 20,000 บาท โดยมีรายละเอีย</li> </ul> | เด ดังนี้  |
| รหัสหมวคพัสคุ 10141500 15,000 บาท                                                |            |
| รหัสหมวคพัสคุ 44121900 5,000 บาท                                                 |            |

ซึ่งเท่ากับรายงานการตรวจนับวัสดุ

กรณีบัญชีแยกประเภทบัญชีวัสดุคงคลังมียอครวม<u>น้อยกว่า</u>รายละเอียดวัสดุคงคลัง

(ก่อนเริ่มใช้แนวปฏิบัตินี้) และวัสดุกงกลังดังกล่าว<u>ไม่ม</u>ือยู่จริงแล้วตามรายงานการตรวจนับวัสดุ รายงานแสดงยอดวัสดุกงเหลือจากระบบ GFMIS จะแสดงรหัสหมวดพัสดุจำลอง (Dummy) เป็น<u>ลบ</u> ให้ปรับปรุงเพิ่มยอดบัญชีวัสดุกงกลัง โดยเพิ่มรหัสหมวดพัสดุจำลอง (Dummy) กับบัญชี ผลสะสมจากการแก้ไขข้อผิดพลาด รหัสบัญชีแยกประเภท 3102010102 เป็นการรับรู้ว่าหน่วยงานบันทึก บัญชีก่าใช้จ่ายในปีก่อนๆ มากเกินไป หน่วยงานจึงปรับเพิ่มยอดบัญชีรายได้สูง (ต่ำ) กว่าก่าใช้จ่าย สะสมในปีปัจจุบัน โดยใช้กำสั่งงาน ZGL\_JO (เจ-โอ) บันทึกกู่บัญชี ดังนี้

เคบิต บัญชีวัสคุกงกลัง (1105010105)

(รหัสหมวคพัสคุ 99999999)

เครดิต บัญชีผลสะสมจากการแก้ไขข้อผิดพลาด (3102010102)

#### <u>ตัวอย่าง</u>

บัญชีแยกประเภทวัสคุคงคลัง (1105010105) ในงบทคลอง ณ วันสิ้นปีงบประมาณ มูลค่า

15,000 บาท

รายงานแสดงขอดวัสดุกงเหลือ มีมูลก่า ณ วันสิ้นปีงบประมาณ มูลก่า 15,000 บาท โดยมี

รายละเอียด ดังนี้

| รหัสหมวคพัสคุ 10141500                               | 20,000 บาท         | (หมวคพัสคุที่มีในระบบ)      |
|------------------------------------------------------|--------------------|-----------------------------|
| รหัสหมวคพัสคุ 99999999                               | -5,000 บาท         | (หมวคพัสคุจำถอง)            |
| แต่รายงานการตรวจนับวัสดุ ตามระเ                      | เบียบสำนักนายกรั   | ฐมนตรีว่าด้วยพัสดุ พ.ศ.2535 |
| และที่แก้ไขเพิ่มเติม แสดงยอดคงเหลือ ณ วันสิ้นปีงบประ | ะมาณ มูลค่า 20,000 | บาท โดยมีรายละเอียด ดังนี้  |
| รหัสหมวคพัสคุ 10141500                               | 20,000 บาท         |                             |

รายการปรับปรุงจะเป็นดังนี้

เคบิต บัญชีวัสดุกงกลัง (1105010105)

5,000

(รหัสหมวดพัสคุ 99999999)

เครคิต บัญชีผลสะสมจากการแก้ไขข้อผิดพลาด (3102010102) 5,000 หลังปรับปรุงบัญชีจะได้ผล ดังนี้

บัญชีแยกประเภทวัสดุคงคลัง (1105010105) ในงบทคลอง มีมูลค่า 20,000 บาท

รายงานแสดงขอดวัสดุกงเหลือ มีมูลก่า 20,000 บาท โดยมีรายละเอียด ดังนี้ รหัสหมวดพัสดุ 10141500 20,000 บาท

ซึ่งเท่ากับรายงานการตรวจนับวัสดุ

 4. กรณีบัญชีแยกประเภทบัญชีวัสดุคงคลังมียอครวม<u>น้อยกว่า</u>รายละเอียควัสดุคงคลัง (ก่อนเริ่มใช้แนวปฏิบัตินี้) และวัสดุคงคลังคังกล่าว<u>ม</u>ีอยู่จริงตามรายงานการตรวจนับวัสดุ แต่เป็นหมวคพัสดุอื่น รายงานแสดงยอควัสดุคงเหลือจากระบบ GFMIS จะแสดงรหัสหมวคพัสดุจำลอง (Dummy) เป็น<u>ลบ</u> ให้ปรับปรุงบัญชีวัสดุคงคลังคังกล่าวเป็นรหัสหมวคพัสดุอื่นที่ถูกต้องตามรายงาน

การตรวจนับวัสดุ โดยบันทึกเป็น 3 ขั้นตอน ดังนี้

4.1 ปรับปรุงเพิ่มยอดบัญชีวัสดุกงกลัง โดยเพิ่มรหัสหมวดพัสดุจำลอง (Dummy) คู่กับบัญชีผลสะสมจากการแก้ไขข้อผิดพลาด รหัสบัญชีแยกประเภท 3102010102 โดยใช้กำสั่งงาน ZGL\_JO (เจ-โอ) บันทึกกู่บัญชี ดังนี้

เคบิต บัญชีวัสดุกงกลัง (1105010105)

(รหัสหมวคพัสคุ 99999999)

เกรดิต บัญชีผลสะสมจากการแก้ไขข้อผิดพลาด (3102010102)

4.2 ปรับปรุงถคยอคบัญชีวัสคุกงกลัง โคยลครหัสหมวคพัสคุที่ไม่ถูกต้องตาม

รายงานการตรวจนับวัสดุ คู่กับบัญชีผลสะสมจากการแก้ไขข้อผิดพลาด รหัสบัญชีแยกประเภท 3102010102 โดยใช้คำสั่งงาน ZGL\_JO (เจ-โอ) บันทึกคู่บัญชี ดังนี้

เคบิต บัญชีผลสะสมจากการแก้ไขข้อผิดพลาด (3102010102)

เครดิต บัญชีวัสคุคงคลัง (1105010105)

(รหัสหมวดพัสคุที่ไม่ถูกต้อง)

4.3 ปรับปรุงเพิ่มขอคบัญชีวัสคุคงคลัง โคยเพิ่มรหัสหมวคพัสคุที่ถูกต้องตาม

รายงานการตรวจนับวัสคุ คู่กับบัญชีผลสะสมจากการแก้ไขข้อผิดพลาด รหัสบัญชีแยกประเภท 3102010102 โดยใช้กำสั่งงาน ZGL\_JO (เจ-โอ) บันทึกคู่บัญชี ดังนี้

เดบิต บัญชีวัสคุกงกลัง (1105010105) (รหัสหมวคพัสคุที่ถูกต้อง)

เกรดิต บัญชีผลสะสมจากการแก้ไขข้อผิดพลาด (3102010102)

#### ตัวอย่าง บัญชีแยกประเภทวัสคุคงคลัง (1105010105) ในงบทคลอง ณ วันสิ้นปีงบประมาณ มูลค่า 15,000 บาท รายงานแสดงขอดวัสคุกงเหลือ มีมูลก่า ณ วันสิ้นปีงบประมาณ มูลก่า 15,000 บาท โดยมี รายละเอียด ดังนี้ (หมวคพัสดุที่มีในระบบ) รหัสหมวคพัสคุ 10141500 20,000 บาท รหัสหมวคพัสคุ 99999999 (หมวดพัสดุจำลอง) -5,000 บาท แต่รายงานการตรวจนับวัสดุ ตามระเบียบสำนักนายกรัฐมนตรีว่าด้วยการพัสดุ พ.ศ.2535 และที่แก้ไขเพิ่มเติม แสคงยอคกงเหลือ ณ วันสิ้นปีงบประมาณ มูลก่า 20,000 บาท โดยมีรายละเอียด ดังนี้ รหัสหมวคพัสดุ 10141500 15,000 บาท รหัสหมวคพัสดุ 44121900 5.000 บาท รายการปรับปรุงจะเป็นดังนี้ เคบิต บัญชีวัสคุลงคลัง (1105010105) 5,000 (รหัสหมวคพัสดุ 99999999) เครดิต บัญชีผลสะสมจากการแก้ไขข้อผิดพลาด (3102010102) 5,000 เดบิต บัญชีผลสะสมจากการแก้ไขข้อผิดพลาด (3102010102) 5.000 เกรดิต บัญชีวัสดุกงกลัง (1105010105) 5,000 (รหัสหมวคพัสดุ 10141500) เคบิต บัญชีวัสดุกงกลัง (1105010105) 5,000 (รหัสหมวคพัสดุ 44121900) เครดิต บัญชีผลสะสมจากการแก้ไขข้อผิดพลาด (3102010102) 5,000 หลังปรับปรุงบัญชีจะ ได้ผล ดังนี้ บัญชีแยกประเภทวัสดุคงคลัง (1105010105) ในงบทคลอง มีมูลค่า 20,000 บาท รายงานแสคงยอควัสคุกงเหลือ มีมูลก่า 20,000 บาท โคยมีรายละเอียค คังนี้ รหัสหมวดพัสดุ 10141500 15,000 บาท รหัสหมวคพัสดุ 44121900 5,000 บาท ซึ่งเท่ากับรายงานการตรวจนับวัสดุ

## บทที่ 7 บทสรุป

ในช่วงหลังจากการปรับหลักการบัญชีภาครัฐเป็นเกณฑ์คงค้าง การปฏิบัติงานทางการเงิน และบัญชีเกี่ยวกับวัสคุคงคลังของหน่วยงานภาครัฐยังไม่มีแนวทางที่ชัดเจน ประกอบกับระบบ GFMIS ในช่วงแรกยังไม่สมบูรณ์ ต่อมาในปีงบประมาณ พ.ศ.2551 ได้มีการปรับปรุงระบบ GFMIS ขึ้นใหม่ เพื่อให้ การปฏิบัติงานด้านบัญชีเกี่ยวกับวัสดุคงคลังมีความชัดเจนและเป็นมาตรฐานเดียวกัน จึงได้กำหนดแนว ปฏิบัติทางบัญชีเกี่ยวกับวัสดุกงคลังฉบับนี้ขึ้น

วัสดุกงกลังตามกำนิยามมีลักษณะเป็นสินทรัพย์ และเมื่อเบิกไปใช้จึงบันทึกปรับปรุงเป็น ก่าใช้จ่าย แต่ในทางปฏิบัติหน่วยงานสามารถเลือกปฏิบัติได้ 2 แนวทาง คือ บันทึกเป็นสินทรัพย์เมื่อได้รับ หรือบันทึกเป็นก่าใช้จ่ายเมื่อได้รับ ซึ่งช่องทางการได้รับของวัสดุกงกลังมี 4 ช่องทาง ได้แก่ ซื้อ รับบริจาก โอนระหว่างหน่วยงานภายในกรมเดียวกัน และโอนระหว่างกรม ซึ่งแต่ละช่องทางมีหลักการและขั้นตอน การบันทึกบัญชีที่แตกต่างกันไป ทั้งนี้ไม่ว่าหน่วยงานเลือกบันทึกบัญชีตามแนวทางไหน เมื่อปรับปรุงบัญชี ณ วันที่ออกรายงาน งบทดลองหลังปรับปรุง จะมียอดบัญชีวัสดุกงกลังเท่ากับรายงานการตรวจนับวัสดุตาม ระเบียบสำนักนายกรัฐมนตรีว่าด้วยการพัสดุ พ.ศ.2535 และที่แก้ไขเพิ่มเติม และบัญชีก่าวัสดุเท่ากับยอด วัสดุกงกลังที่เบิกใช้ไปภายในรอบระยะเวลาบัญชีดังกล่าว

การบันทึกบัญชีวัสดุคงคลัง รหัสบัญชีแยกประเภท 1105010105 ในระบบ GFMIS ที่ปรับปรุง ในปีงบประมาณ พ.ศ.2551 ได้กำหนดให้หน่วยงานต้องระบุรหัสหมวดพัสดุ (หรือรหัสกลุ่มวัสดุ) เสมอ ดังนั้น ไม่ว่าจะเป็นการบันทึกบัญชีวัสดุคงคลังเมื่อได้รับหรือเมื่อทำการปรับปรุงบัญชี ณ วันที่ออกรายงาน หน่วยงานจะต้องทำการระบุรหัสหมวดพัสดุเสมอ

อย่างไรก็ตาม เนื่องจากระบบ GFMIS ที่เกี่ยวกับบัญชีวัสคุคงคลังในช่วงแรกมีความไม่ สมบูรณ์ จึงทำให้ข้อมูลทางบัญชีเกี่ยวกับวัสคุคงคลังก่อนเริ่มใช้แนวปฏิบัติฉบับนี้คลาคเคลื่อน ส่งผลให้ บัญชีแยกประเภทบัญชีวัสคุคงคลังมียอคไม่เท่ากับรายละเอียควัสคุคงคลัง (ตามรหัสหมวคพัสคุ) การแก้ไข ในเบื้องต้น ระบบ GFMIS จะสร้างรายละเอียครหัสหมวคพัสคุจำลอง (Dummy) ขึ้นเป็นรหัส 99999999 เพื่อให้รายละเอียควัสคุคงคลังมีมูลค่าเท่ากับยอคตามบัญชีแยกประเภทบัญชีวัสคุคงคลัง ซึ่งเป็นหมวคพัสคุ จำลองที่ตั้งขึ้นนี้เป็นเพียงชั่วคราว หน่วยงานต้องทำการปรับปรุงข้อมูลรหัสหมวคพัสคุจำลอง (Dummy) ออกให้เหลือศูนย์โดยเร็ว

ทั้งนี้ เมื่อหน่วยงานปฏิบัติตามแนวปฏิบัติทางบัญชีเกี่ยวกับวัสดุกงกลังนี้ จะส่งผลให้ข้อมูล ทางบัญชีและรายละเอียดวัสดุกงกลังของหน่วยงานมีกวามถูกต้องและมีรายละเอียดมากยิ่งขึ้น